# TICURO: PIATTAFORMA TELEMEDICINA

**ISTRUZIONE TELEVISITA – VERSIONE PAZIENTE** 

Fondazione I.R.C.C.S. Istituto Neurologico Carlo Besta

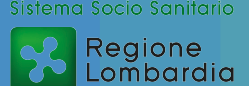

# COME ACCEDERE ALLA PIATTAFORMA DI TELEVISITA

- 0
- Alla prima prenotazione di televisita riceverai una mail ed un SMS ai riferimenti forniti al momento della prenotazione
- Nella mail troverai il link alla piattaforma <u>https://telemedicina-besta.ticuro.io/ihp-besta/login?patientLogin</u> e lo USERNAME (n.cognome)
- Nell'SMS troverai la PASSWORD per il primo accesso
- La piattaforma si raggiunge andando su internet da PC o tablet.

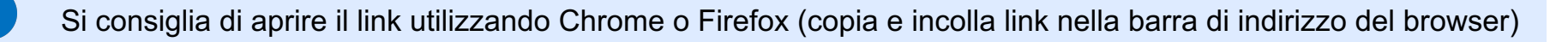

Tutto il materiale e il link alla piattaforma è reperibile al link: https://istituto-besta.it/telemedicina

- Ti chiediamo di effettuare il primo accesso alla piattaforma appena ricevi le credenziali o comunque almeno il giorno prima dell'appuntamento per la televisita
  - Nel caso non dovessi ricevere la mail controlla nello SPAM

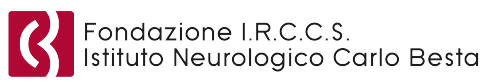

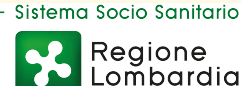

# PRIMO ACCESSO ALLA PIATTAFORMA DI TELEVISITA

- 1. Apri il browser del tuo PC o tablet e inserisci il link ricevuto
  - 2. Fai un click sul pulsante LOGIN PAZIENTE
  - 3. Inserisci la USERNAME e la PASSWORD che hai ricevuto e fai un click sul pulsante ENTRA

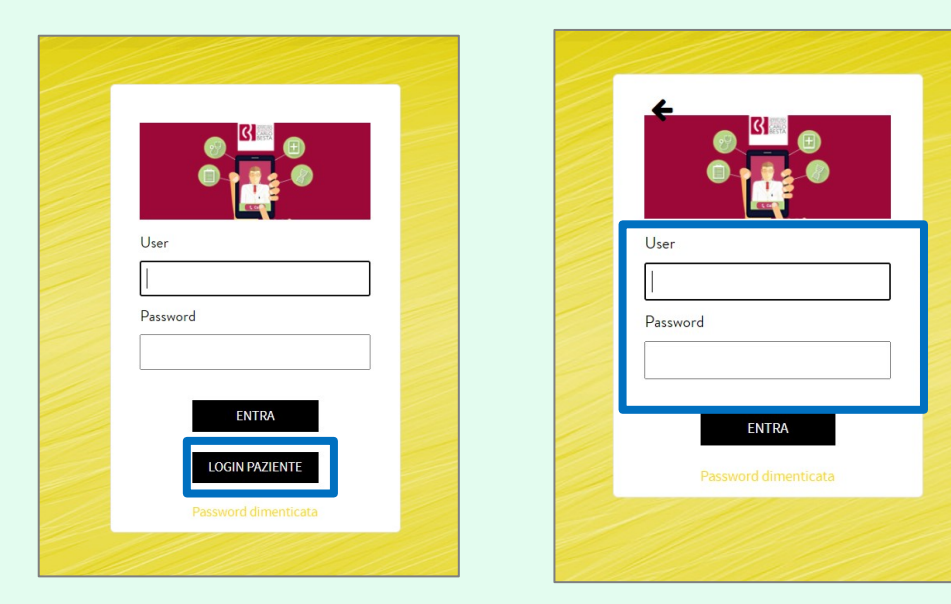

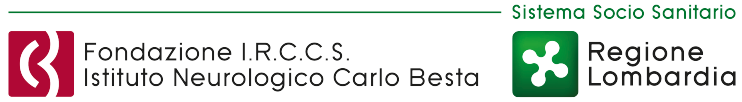

# **ACCETTAZIONE INFORMATIVA**

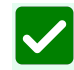

Al primo accesso ti verrà richiesto di accettare l'informativa.

- Fai un click sul pulsante SCARICA INFORMATIVE E CONDIZIONI GENERALI
- Leggi il documento scaricato
- Fai un click sul pulsante ACCETTO.

| Simone                                                                                                    | Utente<br>PAZIENTE | 4  |
|----------------------------------------------------------------------------------------------------|--------------------|----|
| ACCETTAZIONE INFORMATIVA                                                                                                    |                    |    |
| Benvenuto sulla piattaforma di Telemedicina dell'Istituto Neurologico Carlo Besta. Per proseguire ti chiediamo gentilmente di scaricare i file relativi alle informative cliccando sugli appositi pulsanti e di c<br>presa visione e accettazione cliccando sul tasto "accetto". | onfermarne         | la |

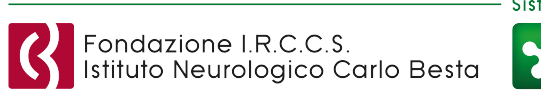

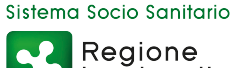

# **CAMBIO PASSWORD AL PRIMO ACCESSO**

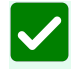

Al primo accesso ti verrà richiesto di cambiare password.

- Inserisci la password ricevuta via mail o SMS
- Inserisci la nuova password due volte
- Fai un click sul pulsante SALVA.

| CAMBIO PASSWORD |                                                                                                    |  |
|-----------------|----------------------------------------------------------------------------------------------------|--|
|                 | La nuova password deve essere così composta:<br>Lunghezza minima 8 caratteri<br>Almeno una lettera miauscola<br>Almeno una lettere minuscola<br>Almeno un numero<br>Almeno un simbolo tra: @#\$%^8+=*_?!. |  |
|                 | Vecchia password *                                                                                                    |  |
|                 | Vecchia password                                                                                                    |  |
|                 | Nuova password                                                                                                    |  |
|                 | Conferma password *                                                                                                    |  |
|                 | Conferma password                                                                                                    |  |
|                 | SALVA                                                                                                    |  |

- La nuova password dovrà seguire i criteri indicati
  - Ricordati di conservare le tue credenziali per gli accessi successivi.

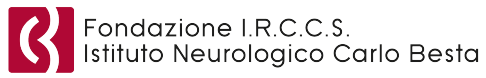

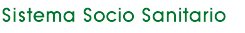

Regione Lombardia

## **COME EFFETTUARE LA TELEVISITA**

- 1. Fai click sulla voce TELEVISITA dal menu laterale e aspetta che il medico ti contatti
  - 2. Appena il medico effettuerà la richiesta di videochiamata con te, sentirai un trillo, apparirà un messaggio verde in alto sullo schermo e visualizzerai la richiesta di televisita
- 3. Per accettare la richiesta di televista dovrai cliccare sull'icona CORNETTA VERDE

| PAZIENTE<br>TEST |   | TELEVISITA                               |                   |           |       |            |        |          |  |
|------------------|---|------------------------------------------|-------------------|-----------|-------|------------|--------|----------|--|
| Documenti        | > | TELEVISITE ATTIVE                        |                   |           |       |            |        |          |  |
| Televisita       | ~ | DATA TELEVISITA                          | PAZIENTE          | STATO     |       |            | 1      |          |  |
| Televisita       | > | •) 23/09/2020 18:07                      | TEST TELEMEDICINA | In attesa |       | <u></u>    | •      | •        |  |
|                  |   | Da 1 a 1 di 1 righe<br>TELEVISITE FUTURE |                   |           |       | Precedente | 1 Su   | ccessiva |  |
|                  |   | DATA PREVISTA                            | PAZIENTE          |           |       |            |        |          |  |
|                  |   |                                          | nessuna riga      |           |       |            |        |          |  |
|                  |   | TELEVISITE TERMINATE OGGI                |                   |           |       |            |        | ccessiva |  |
|                  |   | DATA CHIAMATA                            | PAZIENTE          |           | ESITO |            |        |          |  |
|                  |   |                                          | nessuna riga      |           |       |            |        |          |  |
|                  |   |                                          |                   |           |       | Precede    | nte Su | ccessiva |  |
|                  |   |                                          |                   |           |       |            |        |          |  |

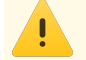

Accertati di avere l'audio del computer attivo per essere certo di sentire la chiamata

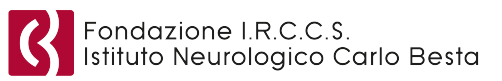

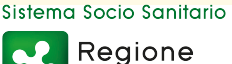

# ABILITAZIONE MICROFONO E WEBCAM

All'avvio della sessione di televisita si aprirà una nuova finestra ed il tuo browser ti chiederà di ABILITARE IL MICROFONO E LA WEBCAM. Per consentire l'uso della webcam e del microfono clicca sul pulsante

#### CONSENTI.

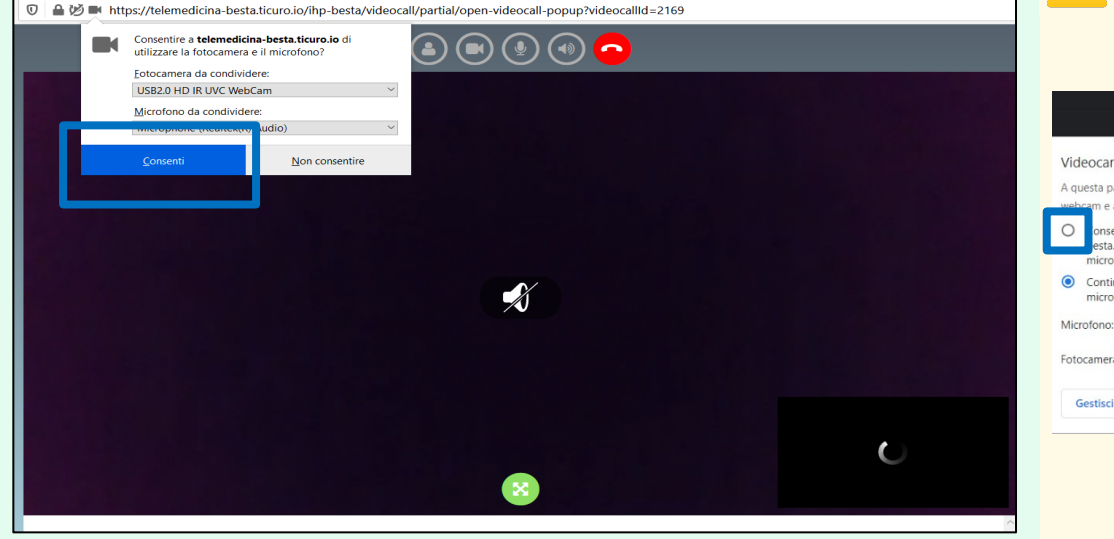

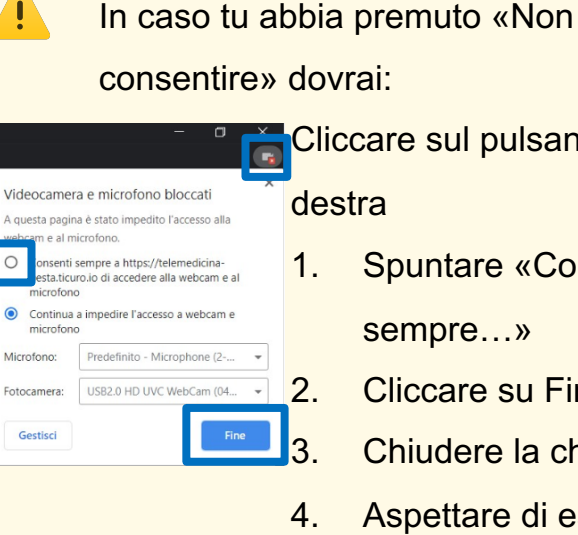

Cliccare sul pulsante in altro a

Spuntare «Consenti

sempre...»

- Cliccare su Fine
- Chiudere la chiamata
- Aspettare di essere ricontattato

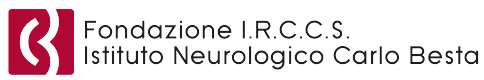

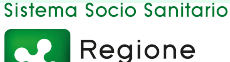

### **AVVIO SESSIONE DI TELEVISITA**

- All'avvio del collegamento audio e video, potrai iniziare la tua visita e condividere real-time nuovi documenti, immagini o video trascinando i tuoi file nell'opportuna sezione o cliccando nel riquadro per selezionarli.
  - Al termine della televisita, ti invitiamo a compilare il questionario accedendo alla sezione note e cliccando sul pulsante **QUESTIONARIO** (QUESTIONARIO DINEP per visite inerenti al Dipartimento di Neuroscienze

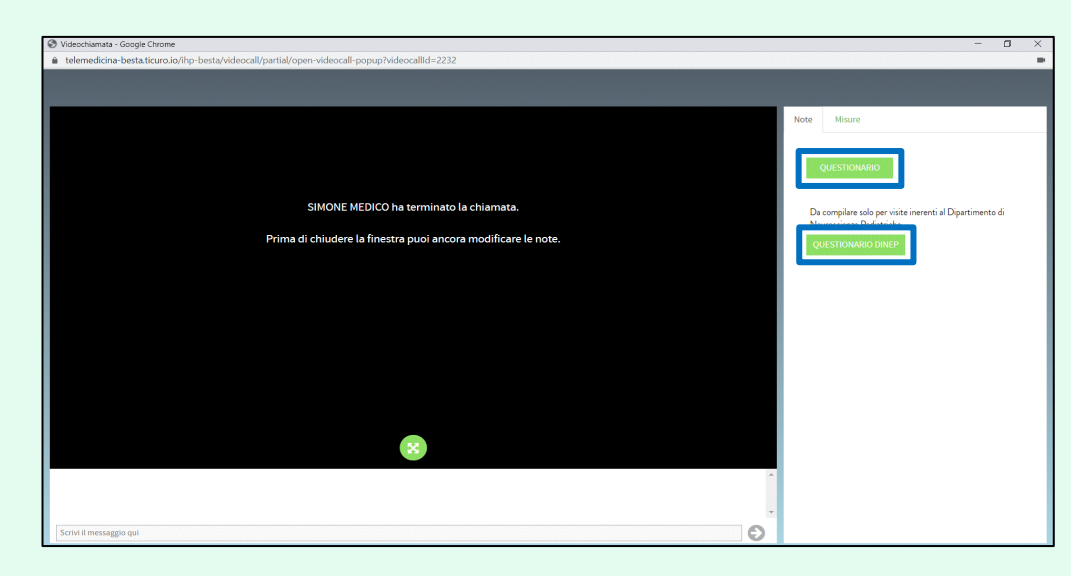

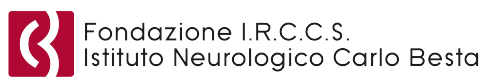

Pediatriche).

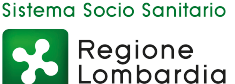

# **AVVIO SESSIONE DI TELEVISITA**

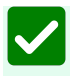

Per condividere documenti (referti, immagini, video) con il medico specialista fai click sulla voce DOCUMENTI

dal menu laterale. I documenti possono essere condivisi prima, durante e dopo la sessione di televisita.

| NUMERO GIORNI: 10 | GESTIO    | NE DOCUMENTI               |                  |      |         |                     |                 |                   |
|-------------------|-----------|----------------------------|------------------|------|---------|---------------------|-----------------|-------------------|
| Calendario >      | VISUALIZZ | ZA DOCUMENTI CARICA        | TI DA:           |      |         |                     |                 |                   |
| Documenti 🗸       | o pazi    | IENTE                      | STRUTTURA        |      | o tutti |                     |                 | AGGIUNGI          |
| Documenti >       |           |                            |                  |      |         |                     |                 |                   |
| Televisita >      |           | LINCA                      |                  |      |         |                     |                 |                   |
|                   |           |                            |                  |      |         |                     |                 | VALIDI CANCELLATI |
|                   | 10 、      | ✓ numero righe Filtra i ri | sultati          |      |         |                     |                 |                   |
|                   |           | TITOLO                     | NOTE CARICAMENTO | TAGS |         | DATA<br>CARICAMENTO | CARICATO DA     | RUOLO             |
|                   |           | jpg                        |                  |      |         | 09/11/2020<br>19:30 | MEDICO, SIMONE  | BESTA_PHYSICIAN   |
|                   | ß         | ECG - TEST.pdf             |                  |      |         | 09/11/2020<br>18:59 | MEDICO, TIZIANA | BESTA_PHYSICIAN   |
|                   | B         | prova.pdf                  |                  |      |         | 09/11/2020<br>18:57 | MEDICO, TIZIANA | BESTA_PHYSICIAN   |
|                   | ß         | ecg_Paziente_demo.pdf      |                  |      |         | 09/11/2020<br>18:51 | MEDICO, TIZIANA | BESTA_PHYSICIAN   |
|                   |           | doc.doc                    |                  |      |         | 09/11/2020<br>17:15 | MEDICO, SIMONE  | BESTA_PHYSICIAN   |

Per ulteriori dettagli sulla condivisione dei contenuti consultare la sezione "Gestione Documenti" e la sezione

"Televisita" del manuale di approfondimento.

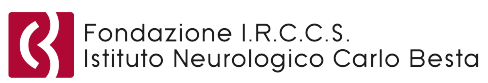

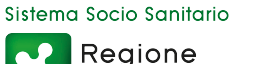